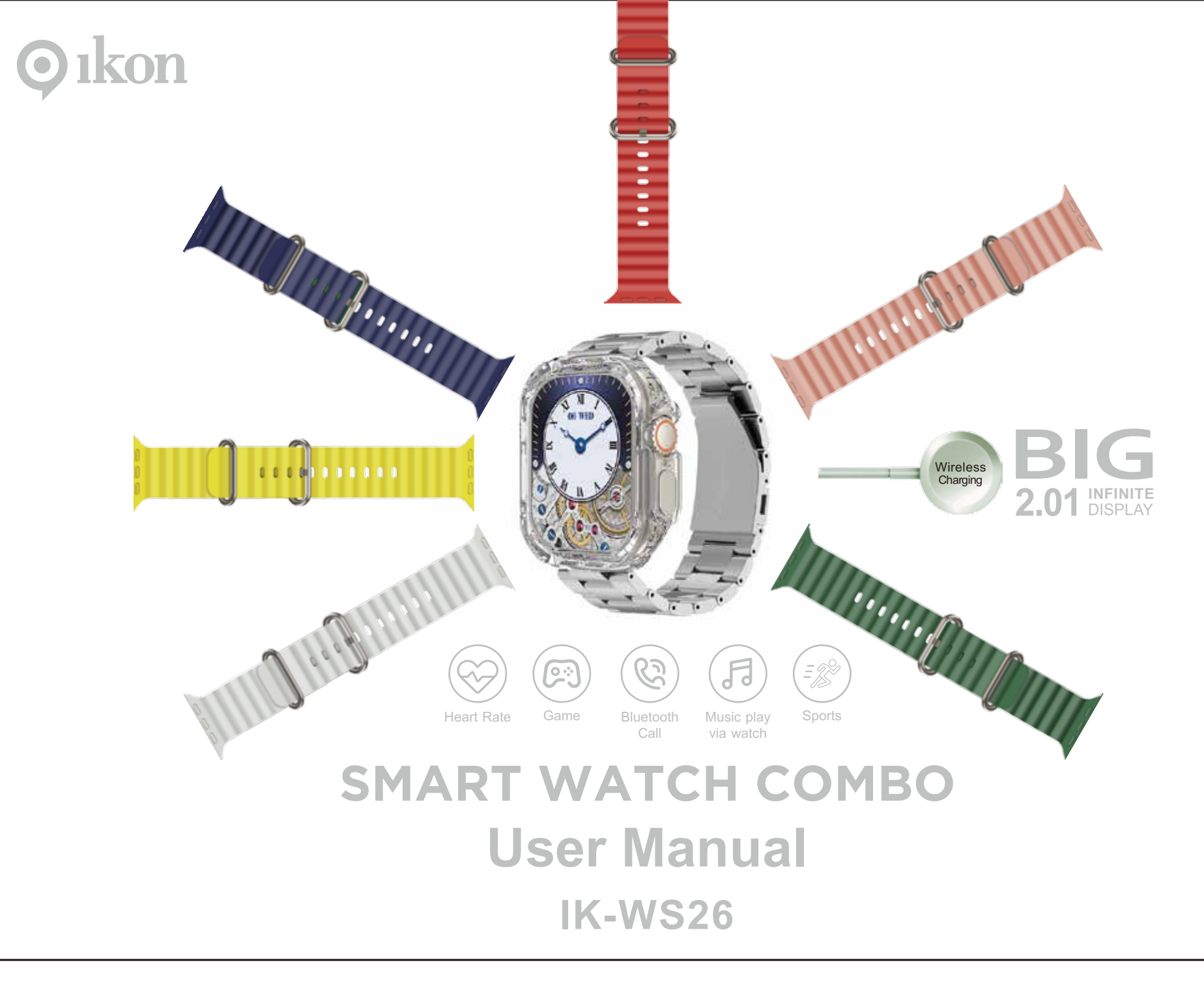

# **Overview**

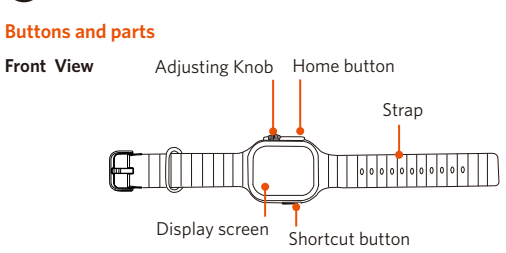

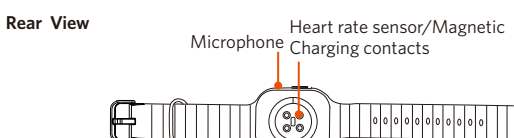

Home Button: In power off mode, press and hold for 2 seconds to power on. Press to wake the screen, go to ScreenSaver mode, or return to the watch face screen. In ScreenSaver mode, press and hold this button to turn the smart watch off. For the watch face screen, press and hold this button to display the shutdown/ reset menu.

**Adjusting knob:** Press to wake the screen. For watch face screen, press to display the shortcut menu, and turn the knob to change the watch face; For main menu screen (Menu style 1), turn the knob to zoom in or out.

### Touch Control

| ← p→   | Swipe<br>left/right                          | Swipe left on the watch face screen to navigate through apps.                                                                |
|--------|----------------------------------------------|----------------------------------------------------------------------------------------------------|
|        |                                              | Swipe right on the watch face screen to enter<br>home screen. Swipe right on the app screen to<br>return to previous screen. |
| t<br>t | Swipe up/down<br>on the watch<br>face screen | Display message list or shortcut menu                                                                                        |
| elim   | Single tap                                   | Single tap to select and confirm.                                                                                            |

# Home Screen

Swipe right on the watch face screen to enter home screen. Swipe up and down to navigate through the apps on the home screen.

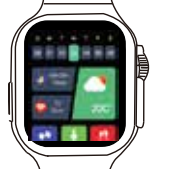

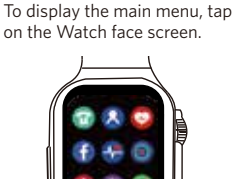

Main Menu

# Shortcut Menu

To display the shortcut menu, swipe up on the Watch face screen.

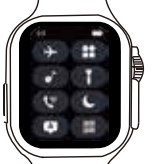

🔾 ıkon

### **Customize the Shortcut button**

To customize the shortcut button, select **Settings** from the main menu, and tap **Function Key Set** to select your desired app for customizing the Shortcut button. Then you can press the Shortcut Button on the left of the smart watch to quickly use the app.

# Charging

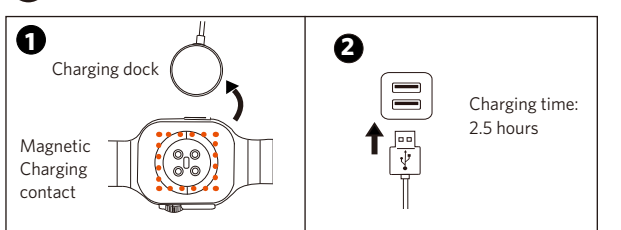

## U Turning on/off

Turn your Smart Watch on To turn on the Smart Watch, press and hold the **Home button** for 2 seconds until the Slide logo appears.

### Turn your Smart Watch off

On watch face mode, press the **Home button** once to go to ScreenSaver mode, then press and hold the **Home button** for 2 seconds until the Slide logo appears, to turn the Smart watch off.

# Pairing

Install the FitPro App

To download FitPro on your phone (iOS<sup>®</sup> 9 or higher, Android<sup>™</sup> 5 or higher) scan the QR code shown below by using your phone camera and tapping thé pop up link. Alternatively, you can search for "FitPro" in the Google Play Store or Apple App Store, and follow the onscreen instructions.

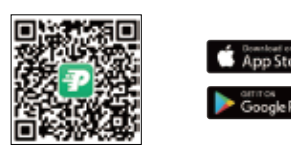

#### Pair with your phone and FitPro App

**1. Smart Watch Settings:** Swipe up on the watch face screen to display shortcut menu, make sure your Smart Watch's Bluetooth call is on (It is on by default). Otherwise, tap

2. Phone Settings: Turn your phone's Bluetooth on, and turn on all permissions and notifications (In your phone's settings, swipe up and down to select FitPro to enable Bluetooth and Notifications). This may be necessary for the app to function as intended.

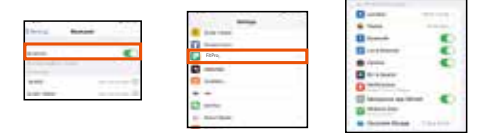

#### 3. Launch the FitPro app on your phone, tap Settings > Bind device to experience more features > IK-WS26 > Pair > Allow to pair.

When the Smart Watch is successfully paired, tap **Device** in the FitPro app, and the Smart Watch name and firmware version will be shown at the top of the screen.

IK-WS26(FD:BA)

**Note:** FitPro will automatically be paired with your last successfully connected device the next time it is started.

# Getting in Sync

Make sure you've enabled access to your contacts and notifications (Android and iOS settings may vary. Check device settings above to ensure your phone has allowed access to its information). You'll be able to receive phone calls, messages, and more.

Step 1. Enable System notification access in your device's settings (For iphone, swipe up and down in the settings to select  ${\it FitPro}$ ).

**Step 2.** Open the FitPro app, tap **Settings > Message Push Setting** to enable the notifications (By default, the Call reminder is enabled.), then select which message notifications you want to receive.

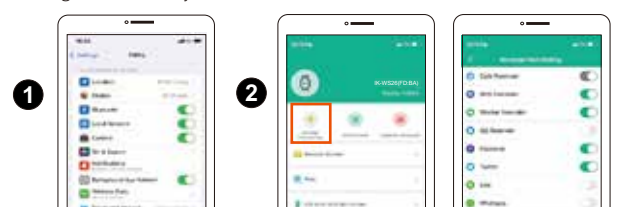

### Fitness and health data

To start the measurements for fitness and health, wear the Smart Watch with direct contact to your skin and the most comfortable fit, then tap on the watch face screen to enter the main menu to open fitness and health apps.

To view the health and fitness data with the FitPro app, open the app in your phone, tap **Home** to enter the data section of the app, and the data will automatically refresh each time you open the app, tap the icon a at the the upper right corner to refresh the data in real-time.

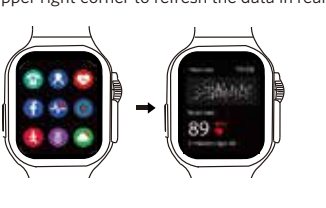

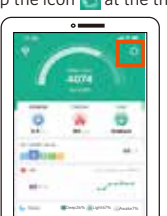

#### Accessoires Wireless Charger Cable X1, Silicon Watch head protect

Silicon Watch head protector X1, Silicon watch strap X 6, Stainless Steal watch strap X1

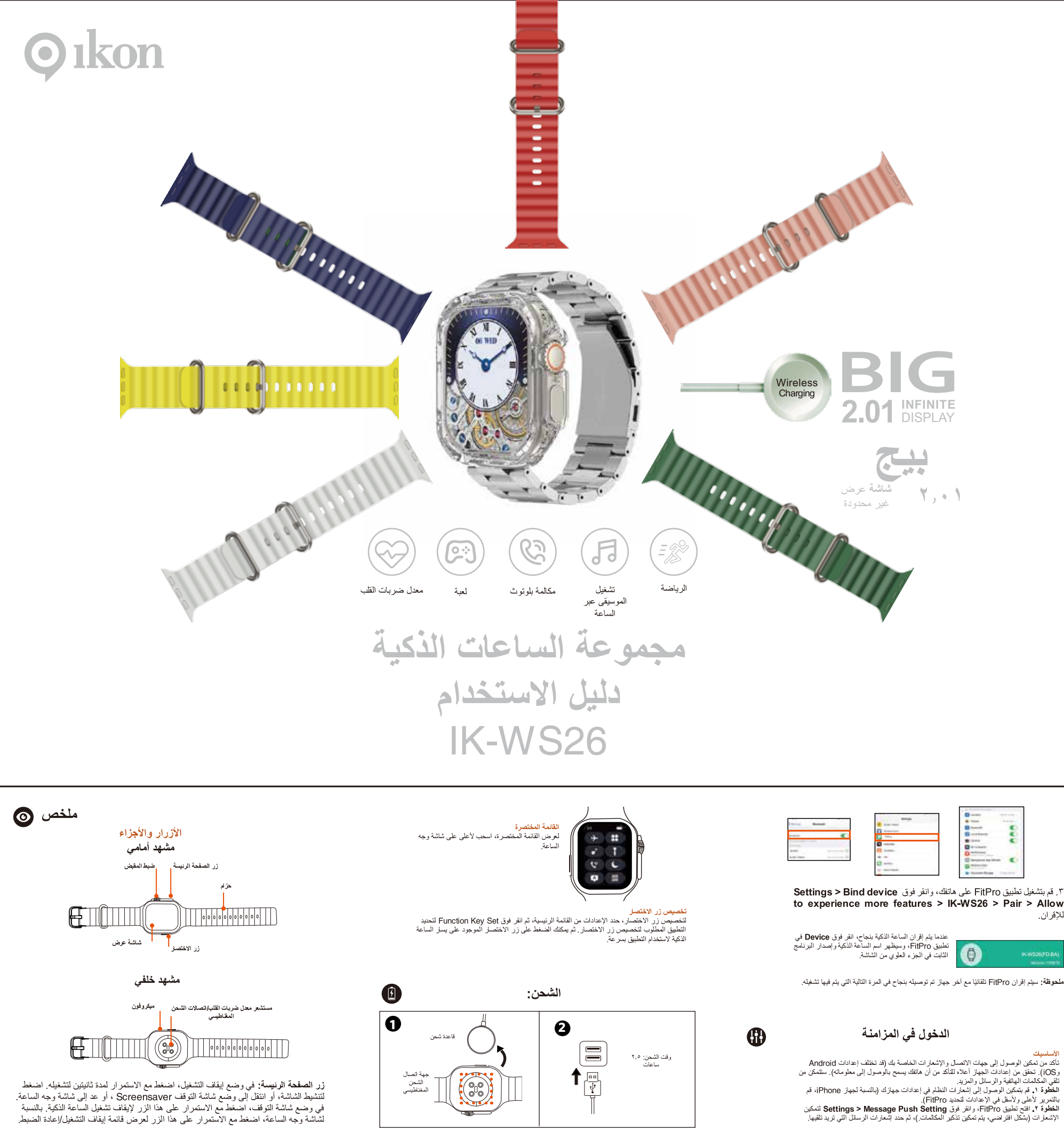

ضبط المقبض: اضغط لتنشيط الشاشة. بالنسبة لشاشة وجه الساعة، اضغط لعرض القائمة المختصرة، وأدر المقبض لتغيير وجه السَّاعة؛ بالنسبة لشَّاشة القائمة الرئيسية (نمط القائمة ١)، أدر المقبض للتكبير أو التصغير

### التحكم باللمس

| اسحب لليسار على شاشة وجه الساعة للتنقل عبر التطبيقات.<br>اسحب لليمين على شاشة وجه الساعة للدخول إلى الشاشة<br>الرئيسية. اسحب لليمين على شاشة التطبيق للعودة إلى الشاشة<br>السابقة. | اسحب اليسار /<br>اليمين                    | elm) |
|----------------------------------------------------------------------------------------------------|--------------------------------------------|------|
| عرض قائمة الرسائل أو القائمة المختصرة                                                                                                    | اسحب<br>لأعلى/لأسفل على<br>شاشة وجه الساعة |      |
| بنقرة واحدة لتحديد وتأكيد.                                                                                                    | نقرة واحدة                                 | eju) |
| الشاشة الدنيسية                                                                                                    | الشاشة الرنيسية                            |      |

اسحب لليمين على شاشة وجه الساعة للدخول إلى الشاشة الرئيسية. اسحب لأعلى ولأسفل للتنقل عبر التطبيقات الموجودة

على الشاشة الرئيسية.

لعرض القائمة الرنيسية، اضغط على شاشة وجه المناعة.

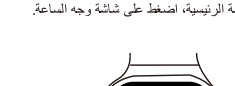

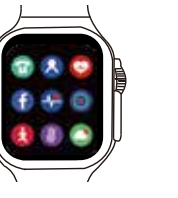

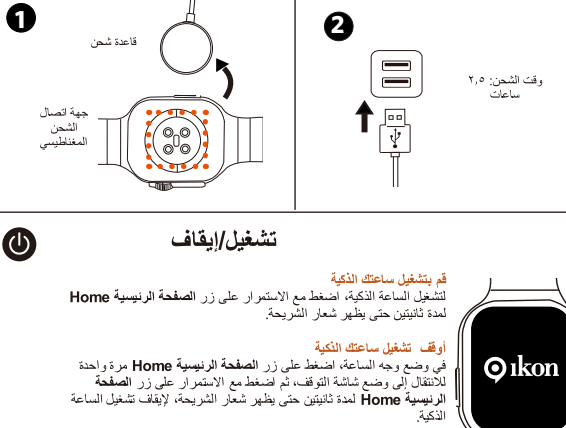

الاقتران

قم بتثبيت تطبيق FitPro

1

لتنزيل FitPo على هاتفك (9 @OSB أو أعلى، 5 Madroid أو أعلى)، قم بمسح رمز الاستجابة السريعة الموضح أنذاه باستخدام كاميرا هاتفك والنفر على الرابط الملبثق. وبدلاً من ذلك، يمكنك البحث عن "FitPro" في متجر Google Play أو Apple App Store، واتباع التعليمات التي تظهير على الشائسة.

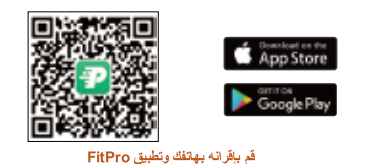

الذكية (يتم تشغيلها بشكل افتراضي). بخلاف ذلك، انقر فوق 🕎 تتشغيله.

قم بلقرائه بهتغك وتطبيق FitPro ١. إعدادات الساعة اللكية: اسحب لأعلى على شاشة وجه الساعة لعرض قائمة الاختصار ات، وتأكد من تشغيل مكامة Bluetooth الخاصة بساعتك

۲. اعدادك المهتف، قم بتشغيل Bluetooth في هاتفك، وقم بتشغيل جميع الأنونات والإشعار ات (في إعدادات هاتفك، اسحب لأعلى ولأسفل لتحديد FitPro لتمكين Bluetooth والإشعارات). قد يكون هذا ضروريًا لكي بعمل التطبيق على النحو المنثود.

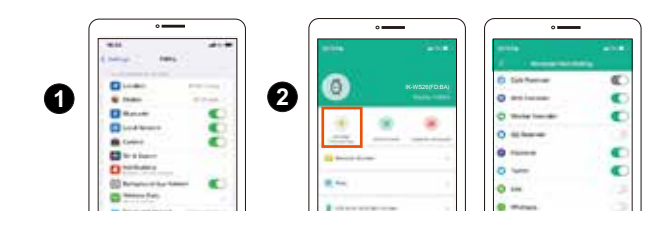

بيانات الليافة والصحة لبده قياسلت الليافة رالصحة، ارتد الماعة الذكرة مع الملامسة المياشرة ليشر تك ر الملاءمة الأكثر ر احة، ثم اضغط على شائنة وجه الساعة للدخول إلى القائمة الرئيسية لفتح تطبيقات لليافة و الصحة. لحرض بيلك الصحة والليافة البندئية باستخدام تطبيق FitPro، افتح التطبيق في هائفك، وانقر فوق الصفحة الرئيسية Home للدخرل إلى قسم البيانات في التطبيق، وسيّم تحديث البيانات تقانيًا في كل

مرة تفتح فيها التطبيق، انقر فوق الأيقونة 💽 في الجزء العلوي الزاوية اليمنى لتحديث البيانك في

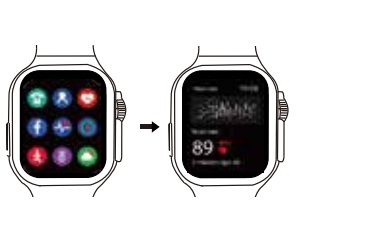

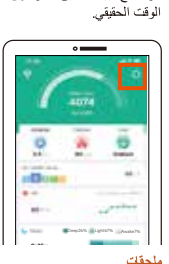

منحقب كابل شاحن لاسلكي ×١، واقي رأس ساعة السيليكون ×١، حزام ساعة سيليكون × ٦، حرام الساعة مَن الفولاذ المقاوم للصدأ ×١